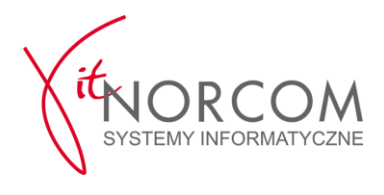

# UWAGA!

# Instrukcja tylko dla informatyków!

# Wprowadzenie zmian na jej podstawie przez osobę nieuprawnioną może doprowadzić do utraty certyfikatów i konieczności pracy bez dostępu do systemu CEPiK 2.0

## 1. Internet Explorer

a) Uruchamiamy przeglądarkę "Internet Explorer" i przechodzimy do ustawień

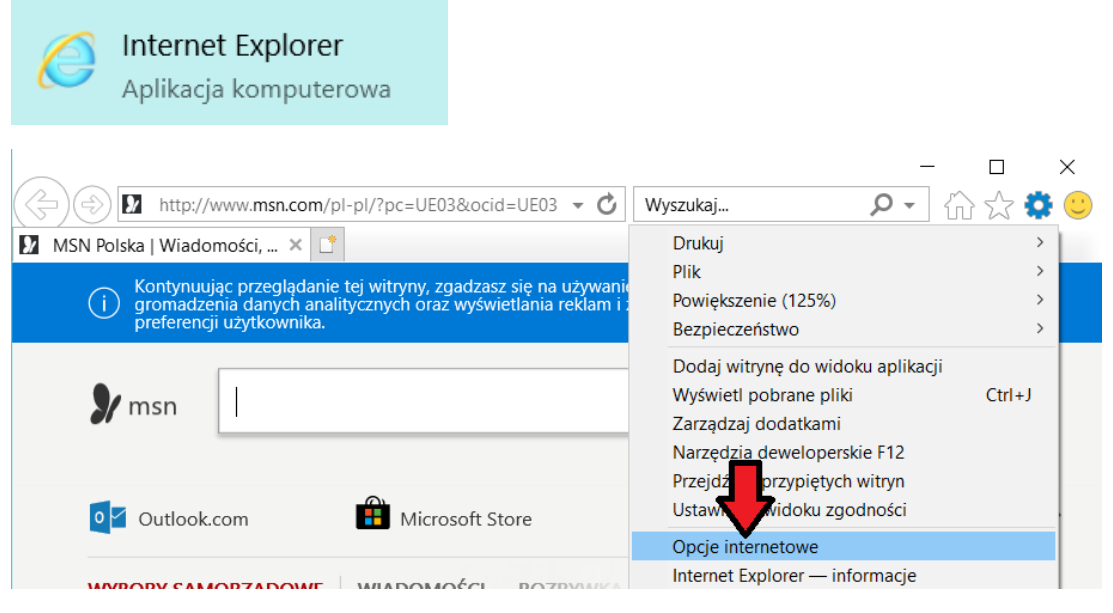

b) Resetujemy ustawienia przeglądarki do ustawień domyślnych

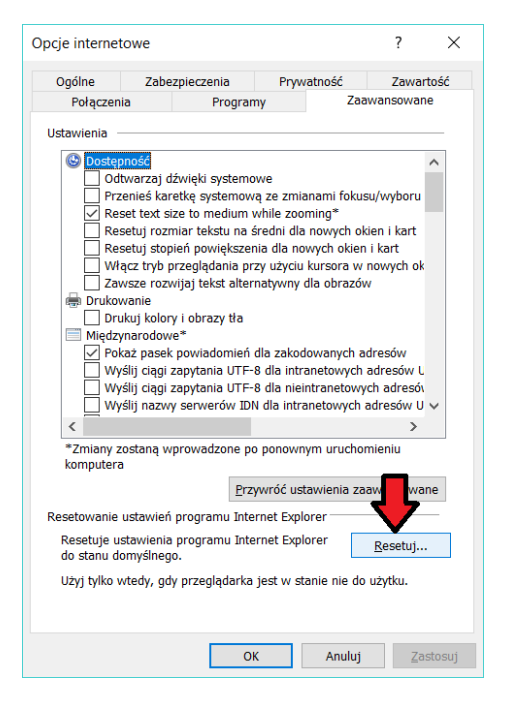

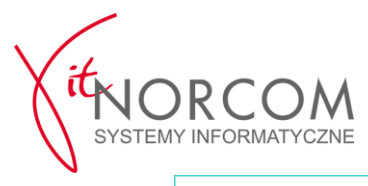

| Resetowanie ustawień programu Internet Expl                                                                                                    | lorer X                                                                                                    |
|----------------------------------------------------------------------------------------------------|----------------------------------------------------------------------------------------------------|
| Czy na pewno chcesz zreseto<br>ustawienia programu Interne                                                                                                    | wać wszystkie<br>et Explorer?                                                                                                    |
| Resetowanie obejmuje:<br>• Wyłącz paski narzędzi i dodatki<br>• Domyślne ustawienia przeglądarki<br>sieci web<br>• Ustawienia prywatności<br>• Ustawienia zabezpieczeń                                                                                    | <ul> <li>Opcje zaawansowane</li> <li>Ustawienia przeglądania na kartach</li> <li>Ustawienia wyskakujących okienek</li> </ul>                                       |
| Usuń ustawienia <u>o</u> sobiste<br>Przywraca domyślne ustawienia stron gł<br>akceleratorów. Usuwa tymczasowe pliki<br>informacje formularzy sieci Web, hasła<br>przed śledzeniem i żądań "Nie śledź" (Do<br>Musisz ponownie uruchomić komputer, aby te z | łównych, dostawców wyszukiwania i<br>internetowe, historię, pliki cookie,<br>oraz dane filtrowania ActiveX, ochrony<br>o Not Track).<br>miany zostały wprowadzone. |
| Jak zresetowanie wpłynie na mój komputer?                                                                                                    | <u>R</u> esetuj <u>A</u> nuluj                                                                                                    |

 c) Weryfikujemy poprawności ustawień dla obsługi komunikacji z serwerami CEPiK 2.Przy (Windows 7 pamiętamy o usunięciu zaznaczeń w punktach "Użyj SSL 2.0" i "Użyj SSL 3.0")

| Deberani                                                                                                    | Zabezpieczenia                                                                                                    | Prywatność                                                                                                    | Zawartość                                                     | Onóine                                                                              | Zahozniorzonia                                                                                                    | Prumatność                                                                                                    | 7awartoć/                                                   |
|----------------------------------------------------------------------------------------------------|----------------------------------------------------------------------------------------------------|----------------------------------------------------------------------------------------------------|---------------------------------------------------------------|-------------------------------------------------------------------------------------|----------------------------------------------------------------------------------------------------|----------------------------------------------------------------------------------------------------|-------------------------------------------------------------|
| Polquzeria                                                                                                    | a Progr                                                                                                    | rany                                                                                                    | amanaomane                                                    | Połaczen                                                                            | ia Program                                                                                                    | my Za                                                                                                    | awansowane                                                  |
| tawienia -<br>V Os<br>V Sp<br>V 22<br>V 22 | itrzegaj, jeśli przesyła<br>rawdżaj podpisy dla p<br>rawdź, czy certyfikat<br>rawdś. czy certyfikat<br>y jSSL 3.0<br>yj SSL 3.0<br>yj szyfrowania TLS 1.<br>yj szyfrowania TLS 1.<br>yj szyfrowania TLS 1.<br>dagz dokładną weryfik<br>łącz fitr SmartScreen<br>łącz obsługe maderzej | anie ogłoszeń jest przy<br>pobieranych programo<br>serwera nie został o<br>wydawcy nie został o<br>zą być odznaci<br>.1<br>.2<br>kację P3P*<br>stego protokołu XMLI<br>pow | tekierowywan A<br>ów<br>ofnięty *<br>cofnięty<br>zone<br>HTTP | Ustawienia                                                                          | strzegaj przed niezgodn<br>strzegaj przy zmianie try<br>strzegaj przy zmianie try<br>strzegaj przy zmianie try<br>strzegaj, jeśli przesyłani<br>prawdź, czy certyfikat sz<br>prawdź, czy certyfikat sz<br>prawdź, czy certyfikat sz<br>żyj SSL 2.0<br>żyj SSL 3.0<br>żyj szyfrowania TLS 1.1<br>żyj szyfrowania TLS 1.2<br>żyj sz fowania TLS 1.2 | ością adresów certy<br>ybu zabezpieczonego<br>ie ogloszeń jest prze<br>bieranych programó,<br>erwera nie został coł<br>rydawcy nie został co | fikatów* ^<br>na niezabe<br>kierowywan<br>mięty*<br>ofnięty |
| W                                                                                                    | lacz rozszerzony tryb                                                                                                    | chroniony*                                                                                                    | *                                                             | V W                                                                                 | lacz filtr SmartScreen                                                                                                    |                                                                                                    |                                                             |
| •                                                                                                    |                                                                                                    |                                                                                                    | ,                                                             | < V V                                                                               | lacz obsługę macierzyst                                                                                                    | tego protokołu XMLH                                                                                                    |                                                             |
| setowanie u<br>Resetuje us<br>stanu domy<br>Użyj tylko w                                                                                                    | ustawień programu In<br>tawienia programu In<br>ślnego.<br>tłedy, gdy przeglądar                                                                                                    | Przywróć ustawienia z<br>ternet Explorer<br>iternet Explorer do<br>(ka jest w stanie nie d                                                                                 | Resetuj                                                       | *Zmiany za<br>komputera<br>Resetowanie<br>Resetuje u:<br>stanu domy<br>Użyj tylko v | ostaną wprowadzone po<br>prze<br>ustawień programu Inte<br>stawienia programu Inte<br>rślnego.<br>vtedy, gdy przeglądarka                                                                                                    | ponownym uruchon<br>zywróć ustawienia za<br>rnet Explorer<br>ernet Explorer do<br>a jest w stanie nie do                                     | nieniu<br>nawansowane<br><u>R</u> esetuj<br>użytku.         |

Widok ustawień w Windows 7

Widok ustawień w Windows 8.1

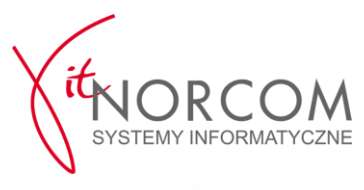

|                                                                | Zab                                                                                                    | ezpieczenia                                                                                                    | Prywatność                                                                                        | Zawarto                                                  | ość |
|----------------------------------------------------------------|----------------------------------------------------------------------------------------------------|----------------------------------------------------------------------------------------------------|---------------------------------------------------------------------------------------------------|----------------------------------------------------------|-----|
| Połączej                                                       | nia                                                                                                    | Program                                                                                                    | ny Za                                                                                             | awansowane                                               |     |
| stawienia                                                      |                                                                                                    |                                                                                                    |                                                                                                   |                                                          | -   |
|                                                                | iprawdzaj<br>iprawdź,<br>iprawdź,<br>iprawdź,<br>izyj SSL 3<br>Jżyj szyfm<br>Jżyj szyfm<br>Jżyj TLS 1<br>Włącz film<br>Włącz obs<br>Włącz pro<br>Włącz prze | podpisy dla pod<br>czy certyfikat se<br>czy certyfikat se<br>czy certyfikat w<br>.0<br>owania TLS 1.1<br>owania TLS 1.2<br>.0<br>Windows Defen<br>kugę macierzyste<br>cesy 64-bitowe i<br>echowywanie DC | der SmartScreen<br>ego protokolu XMLH<br>Ida rozszerzonego t<br>DM<br>roniony*                    | w<br>fnięty*<br>ofnięty<br>ITTP<br>rybu chronio          |     |
| <                                                              | Włącz rozs<br>Włacz zint<br>zostaną w                                                                                                    | egrowane uwier<br>prowadzone po                                                                                                    | zytelnianie systemu<br>ponownym uruchor                                                           | i Windows* `<br>>                                        |     |
| <ul> <li>X</li> <li>*Zmiany a komputer</li> </ul>              | wiącz rozi<br>Włacz zinit<br>tostaną w<br>a                                                                                                    | egrowane uwier<br>prowadzone po<br>Prz                                                                                                    | zytelnianie systemu<br>ponownym uruchor<br>ywróć ustawienia z                                     | i Windows* *                                             |     |
| Zmiany z<br>komputer                                           | wącz rozs<br>Włacz zint<br>zostaną w<br>a<br>ustawień                                                                                                    | egrowane uwier<br>prowadzone po<br>Prz<br>programu Inter                                                                                                    | zytelnianie systemu<br>ponownym uruchor<br>ywróć ustawienia z<br>net Explorer                     | i Windows* ><br>nieniu<br>aawansowane                    |     |
| *Zmiany z<br>komputer                                          | viącz rozi<br>Włacz zint<br>zostaną w<br>a<br>ustawień<br>ustawienia<br>wślnego                                                                             | egrowane uwier<br>prowadzone po<br>Prz<br>programu Inter<br>programu Inter                                                                                                    | zytelnianie systemu<br>ponownym uruchor<br>ywróć ustawienia z<br>net Explorer<br>'net Explorer do | i Windows* ><br>nieniu<br>aawansowane<br><u>R</u> esetuj |     |
| *Zmiany z<br>komputer<br>esetowanie<br>Resetuje u<br>stanu dom | wiącz roz<br>Włacz zint<br>zostaną w<br>a<br>ustawień<br>ustawienia<br>wisłnego.<br>wtedy. g                                                                | prowadzone po<br>Programu Inter<br>programu Inter<br>programu Inter<br>dv programu Inter                                                                                                    | zytelnianie systemu<br>ponownym uruchor<br>ywróć ustawienia z<br>net Explorer<br>rnet Explorer do | Windows* > inieniu aawansowane <u>Resetuj</u>            | -   |

Widok ustawień w Windows 10

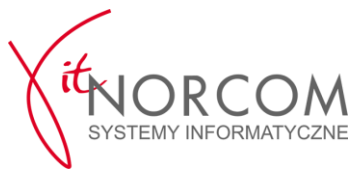

#### 2. Karty ENCARD

a) Uruchamiamy program "ENCARD Zarządca kart" i sprawdzamy wersję

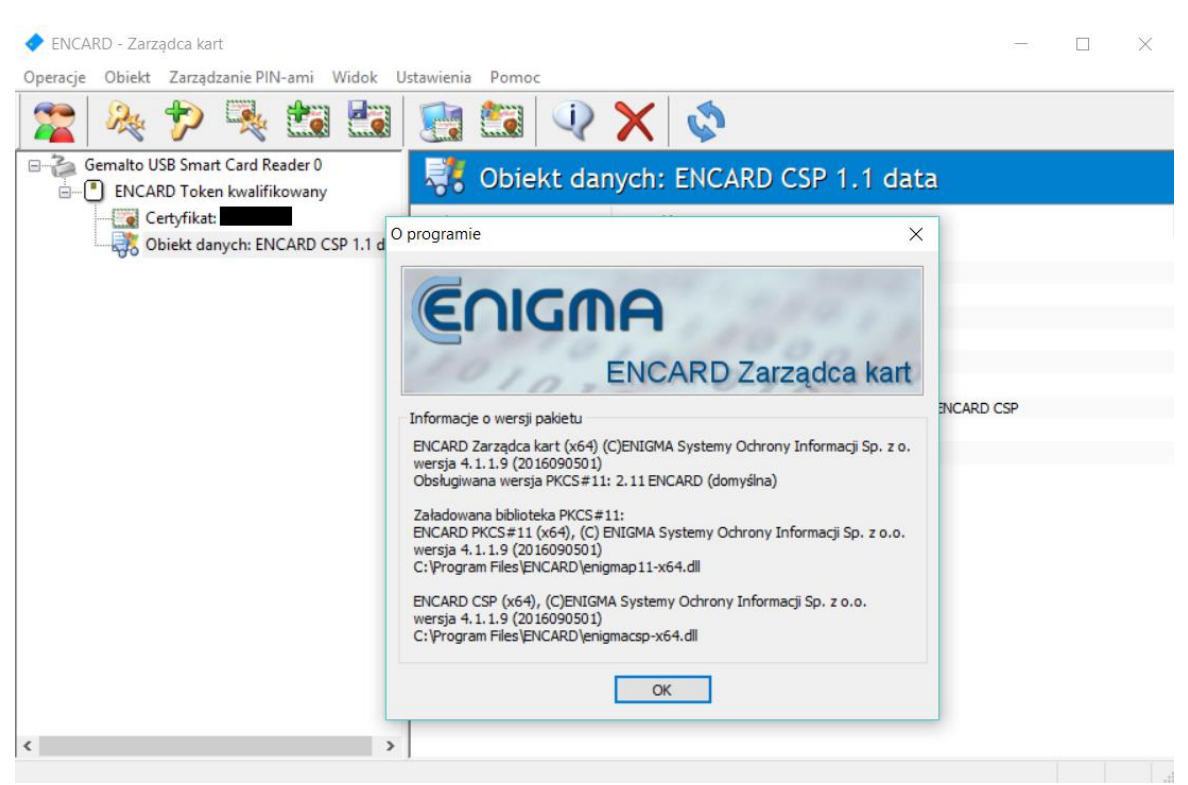

#### b) Jeśli wersja jest inna niż najnowsza 4.1.1.9 to odinstalowujemy starą wersję

🛐 Panel sterowania\Wszystkie elementy Panelu sterowania\Programy i funkcje

👸 « Wszystkie elementy Panelu sterowania > Programy i funkcje ← Strona główna Panelu Odinstaluj lub zmień program sterowania Aby odinstalować program, zaznacz go na liście, a nas Wyświetl zainstalowane Odinstaluj, Zmień lub Napraw. aktualizacje 👎 Włącz lub wyłącz funkcje Organizuj Odinstaluj Zmień Napraw systemu Windows Nazwa Odinstaluj Eurosy FastRe Zmień Eorro Napraw < Enigma Systemy Ochrony Informacji Sr.

I instalujemy zalecaną wersję pobraną ze strony producenta <u>https://www.cencert.pl/Oprogramowanie%20PEMHEART/</u> w wersji zgodnej z systemem operacyjnym (**32 bity dla 32 bitowego Windowsa a 64 bity dla 64 bitowego Windowsa**)

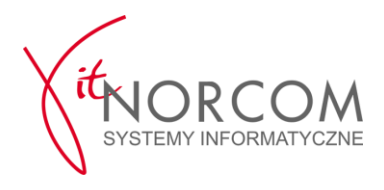

c) Sprawdzamy poprawność instalacji karty i jej działania w systemie operacyjnym

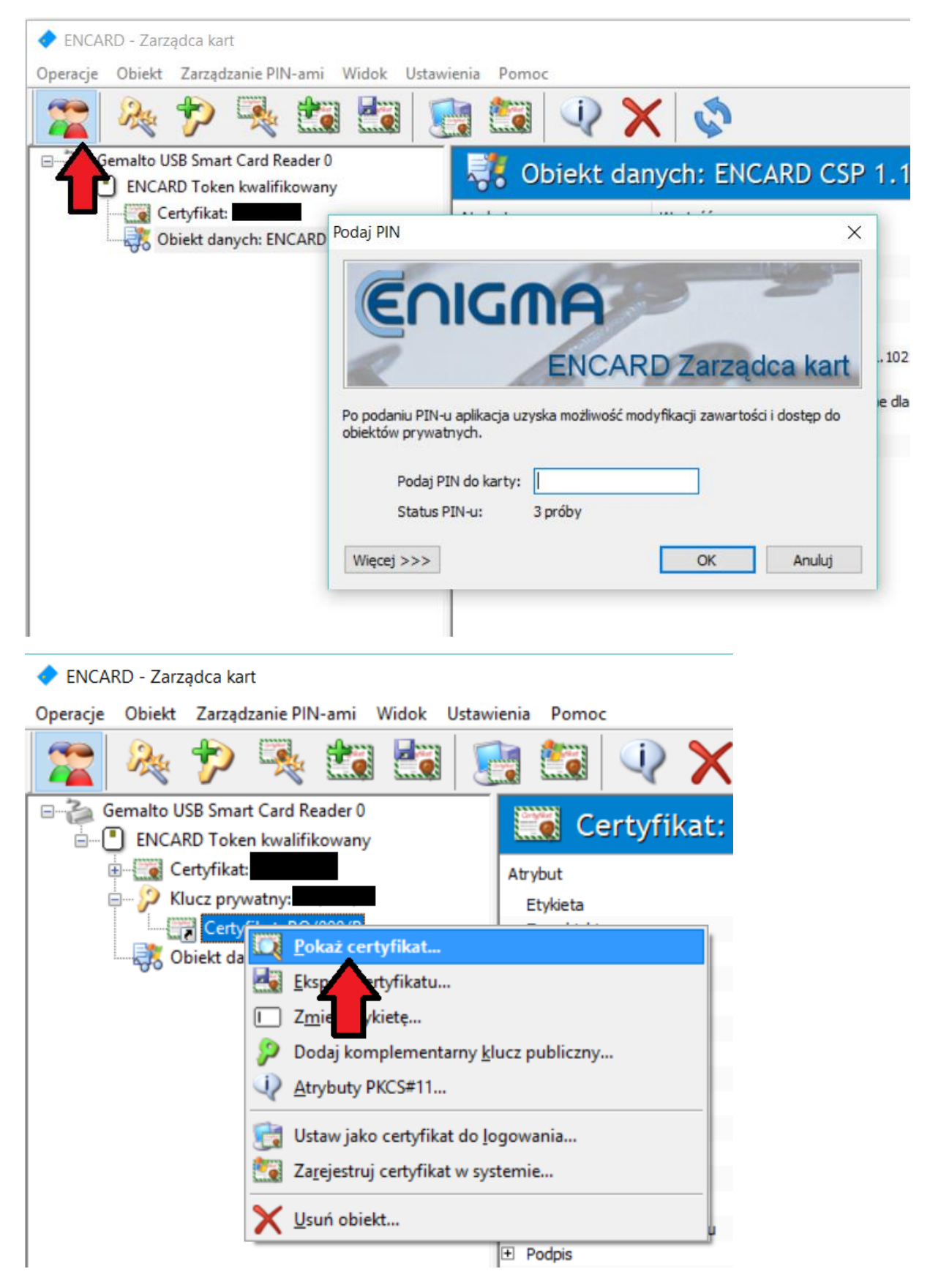

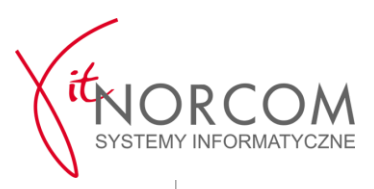

| ♦ ENCARD - Zarządca kart                                                                                                    |
|----------------------------------------------------------------------------------------------------|
| Operacje Obiekt Zarząd: 🖼 Certyfikat: ENCARD Token kwalifikowany: (Osobisty) 🗙                                                                                                    |
| Cgólne Szczegóły Ścieżka certyfikacji Klucz prywatny                                                                                                    |
| Gemalto USB Smart<br>Gemalto USB Smart<br>Certyfikat:<br>Certyfikat:<br>Certyf |
| Algorytm podpisu: SHA-1 V Brak oid: Testuj                                                                                                    |
|                                                                                                    |
|                                                                                                    |
| ENCARD CSP - Podaj PIN ×                                                                                                    |
| ENCARD CSP                                                                                                    |
| Po podaniu PIN-u aplikacja uzyska dostęp do kluczy na karcie.                                                                                                    |
| Podaj <u>P</u> IN do karty:                                                                                                    |
| Więcej >>> OK Anuluj                                                                                                    |

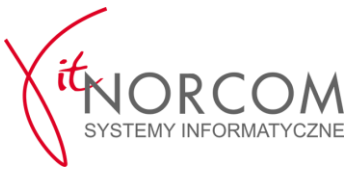

| 🖼 Certyfikat: ENCARD Token kwalifikowany::PO/099/P (Osobisty) 🛛 🗙 |
|-------------------------------------------------------------------|
| Ogólne Szczegóły Ścieżka certyfikacji Klucz prywatny              |
| Informacja o kluczu prywatnym CSP:                                |
| Dostawca: ENCARD CSP                                              |
| Nazwa kontenera: ENCARD CEPIK 2                                   |
| Typ klucza: AT_KEYEXCHANGE                                        |
| Typ dostawcy: PROV_RSA_FULL (1)                                   |
|                                                                   |
| Testuj klucz:                                                     |
| Test podpisu                                                      |
| Podpisz tekst: Ala ma kota i 2 psy.                               |
|                                                                   |
| Podpis (zweryfikowany):                                           |
| B5 EC E9 4E 5F 34 78 CE 5B 97 5F 1E 78 DD BC                      |
| AE 00 63 F3 12 39 0C 7C 72 07 A8 DC 9B 97 A1                      |
| 4D 52 F9 85 B8 18 18 30 14 20 7B 32 5C F1 40                      |
| 3D D6 F3 9A 22 F5 34 BF F0 F4 4E 82 19 78 F5                      |
| 48 98 /C A5 EF 26 D5 8/ CF 2C ID 12 3/ 5C F4 V                    |
| Algorytm podpisu: SHA-1 $\checkmark$ Brak oid: Testuj             |
|                                                                   |
|                                                                   |
|                                                                   |
| ОК                                                                |

Powyżej poprawny wynik testu (inny wynik to błąd)

d) Jeśli wynik z testu z poprzedniego podpunktu jest niepoprawny, należy wykonać poniższą procedurę

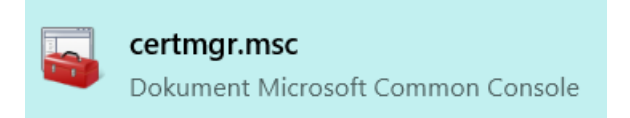

Uruchamiamy przystawkę do obsługi certyfikatów Windows i odszukujemy certyfikat SSL taki jak wyświetlany w oprogramowaniu karty ENCARD (nazwa certyfikatu, wystawca jak i daty ważności muszą być takie same !)

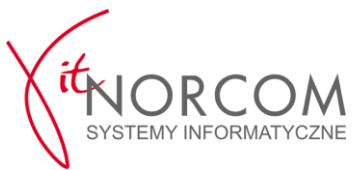

| 🚋 certmgr - [Certyfikaty - bieżący uż<br><u>P</u> lik <u>A</u> kcja <u>W</u> idok Pomo <u>c</u>                                                                                                    | żytkownik\Osobisty\Certyfikaty]                                                                                                    |                                                                                                    |                                                                                      |                                                                                                    | - 0                                                                  | ×        |
|----------------------------------------------------------------------------------------------------|----------------------------------------------------------------------------------------------------|----------------------------------------------------------------------------------------------------|--------------------------------------------------------------------------------------|----------------------------------------------------------------------------------------------------|----------------------------------------------------------------------|----------|
| 🗢 🄿 🙍 📅 📋 🧔 😹                                                                                                    | ?                                                                                                    |                                                                                                    |                                                                                      |                                                                                                    |                                                                      |          |
| Certyfikaty - bieżący użytkownik Gobisty Certyfikaty Certyfikaty Caufane główne urzędy certyf Caufane i przedsiębiorstwa Obiekt użytkownika Active Di Obiekt użytkownika Active Di ENCARD - Zarządca kart | Wystawiony dla<br>Quoticiase-C86D-4C1A-AB9B-C5E<br>Infrastruktura<br>Quoticiase<br>Quoticiase<br>Quo | Wystawiony przez<br>Apple iPhone Device CA<br>Infrastruktura<br>Certum Code Signing CA SHA2<br>Infrastruktura<br>Operatorzy | Data wygaśnięc<br>2017-07-28<br>2021-05-12<br>2019-03-09<br>2019-10-10<br>2019-09-12 | Zamierzone cele<br>Uwierzytelnienie serwera, Uwierzytel<br><wszyscy><br/>Podpisywanie kodu, Podpisywanie<br/><wszyscy><br/>Uwierzytelnienie klienta</wszyscy></wszyscy> | Przyjazna nazv<br>APNS certificat<br><brak><br/><brak></brak></brak> | va<br>te |
| Operacje Obiekt Zarządzanie PIN                                                                                                    | -ami Widok Ustawienia Pomo                                                                                                    |                                                                                                    |                                                                                      |                                                                                                    |                                                                      |          |
| 🎥 褬 🌮 🍕                                                                                                    |                                                                                                    | 🔍 🗙 🔇                                                                                                    |                                                                                      |                                                                                                    |                                                                      |          |
| Gemalto USB Smart Card Rea                                                                                                    | ader 0<br>owany                                                                                                    | ertyfikat:                                                                                                    |                                                                                      |                                                                                                    |                                                                      |          |
| E- 9 Klucz prywatny:                                                                                                    | Atrybut                                                                                                    |                                                                                                    | · · · · · · · · · · · · · · · · · · ·                                                | Vartosc                                                                                                    |                                                                      |          |
| Certyfikat:                                                                                                    | Typ obiekt                                                                                                    | u                                                                                                    | C                                                                                    | ertyfikat X-509                                                                                                    |                                                                      |          |
| Obiekt danych: ENC                                                                                                    | CARD CSP 1.1 data Dostęp do                                                                                                    | obiektu                                                                                                    | p                                                                                    | ubliczny                                                                                                    |                                                                      |          |
|                                                                                                    | Rozmiar ob                                                                                                    | iektu na karcie                                                                                                    | 1                                                                                    | 192 bajty                                                                                                    |                                                                      | - 1      |
|                                                                                                    | Identyfika                                                                                                    | tor klucza                                                                                                    |                                                                                      |                                                                                                    |                                                                      |          |
|                                                                                                    | Numer wer                                                                                                    | sji certyfikatu                                                                                                    | 3                                                                                    |                                                                                                    |                                                                      | -        |
|                                                                                                    | Klucz public                                                                                                    | /jny                                                                                                    | P                                                                                    | SA 2048 bitów                                                                                                    |                                                                      | - 1      |
|                                                                                                    | Moduł                                                                                                    |                                                                                                    |                                                                                      | 2010 0100                                                                                                    |                                                                      |          |
|                                                                                                    | Wykład                                                                                                    | nik publiczny                                                                                                    | _                                                                                    |                                                                                                    |                                                                      | _        |
|                                                                                                    | Zastosowa                                                                                                    | nie klucza do                                                                                                    |                                                                                      | dpisów, szyfrowania, uzgacia kluczy                                                                                                    |                                                                      |          |
|                                                                                                    | Wystawion                                                                                                    | iy przez                                                                                                    | 0                                                                                    | peratorzy, CEPIK2, CEPIK,                                                                                                    |                                                                      |          |
|                                                                                                    | Wystawior                                                                                                    | y dla                                                                                                    |                                                                                      |                                                                                                    |                                                                      |          |
|                                                                                                    | \pm Okres waż                                                                                                    | ności certyfikatu                                                                                                    | 0                                                                                    | d 2018-09-12, 9:07 do 2019-09-12, 9:07                                                                                                    |                                                                      | ~        |
|                                                                                                    | <                                                                                                    |                                                                                                    |                                                                                      |                                                                                                    |                                                                      | >        |
| -                                                                                                    |                                                                                                    |                                                                                                    |                                                                                      |                                                                                                    |                                                                      |          |

Certyfikaty - bieżący użytkownik\Osobisty\Certyfikaty]

| Pli              | k Akcja Widok Pomoc                                                                                                    |                                                               |                                                                                         |
|------------------|----------------------------------------------------------------------------------------------------|---------------------------------------------------------------|-----------------------------------------------------------------------------------------|
| <b>(</b>         | 🔿 🖄 🖬 🔏 🖬 🗙 🗉                                                                                                    | 1 🔒 🔽 🖬                                                       |                                                                                         |
| ×<br>×<br>×<br>× | Certyfikaty - bieżący użytkownik<br>Osobisty<br>Certyfikaty<br>Zaufane główne urzędy certyf<br>Zaufanie przedsiębiorstwa<br>Pośrednie urzędy certyfikacji<br>Obiekt użytkownika Active Diu | Wystawiony dla<br>Q4016638-C86D-4C1A-AB9B-C<br>Infrastruktura | Wystawiony pr<br>55 Apple iPhone [<br>Infrastruktura<br>Certum Code S<br>Infrastruktura |
| ><br>><br>>      | <ul> <li>Zaufani wydawcy</li> <li>Certyfikaty niezaufane</li> <li>Główne urzędy certyfikacji inr</li> <li>Zaufane osoby</li> </ul>                                                         | Utworz<br>Wszystkie za<br>Wytnij                              | dania `                                                                                 |
| ><br>><br>><br>> | <ul> <li>Wystawcy uwierzytelniania kli</li> <li>Inne osoby</li> <li>Local NonRemovable Certifica</li> <li>OTHER</li> <li>Žądanie rejestracji certyfikatu</li> </ul>                        | Kopiuj<br>Usuń<br>Właściwości<br>Pomoc                        |                                                                                         |
| >                | Zaufane certyfikaty kart inteli                                                                                                    |                                                               |                                                                                         |

Usuwamy znaleziony certyfikat z przystawki certyfikatów Windows (UWAGA! przed wykonaniem tego kroku, sprawdzamy 2-3 razy czy wskazujemy odpowiedni certyfikat, przez przypadek możemy usunąć inny bardzo ważny certyfikat np. ten od VPN)

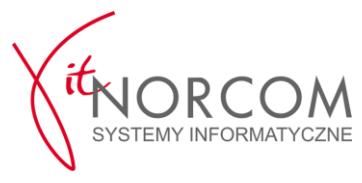

🔶 ENCARD - Zarządca kart

| Operacje | Obiekt   | Zarządz    | anie PIN | l-ami     | Widok      | Usta  | wienia          | Pomoc                                            |
|----------|----------|------------|----------|-----------|------------|-------|-----------------|--------------------------------------------------|
|          | Da       | +          |          | d and     |            |       | <u>P</u> okaż t | ylko czytniki z kartami                          |
|          | - Sec    | <u></u>    | -Br      | ·         | ·····      |       | Wyszar          | z niedostepne operacie                           |
| ⊡}G      | emalto U | SB Smart   |          | Ce        | ertvf      | ~     | Włącz <u>z</u>  | aawansowane polecenia                            |
|          | J ENCA   | RD Toker   |          |           |            |       | Włacz o         | obsługe klawiatury czytnika, jeśli jest dostępna |
| G        | 🖳 🧾 C    | ertyfikat: | Atryb    | ut        |            |       |                 | 3+2                                              |
| E        | ј… 🎾 кі  | ucz pryw   | Ety      | kieta     |            |       | Wyszuk          | caj <u>c</u> ertyfikaty w magazynach sytemowych  |
|          |          | Certyf     | Тур      | o obiektu |            |       | -               |                                                  |
|          | - 💦 O    | biekt dan  | Dos      | stęp do o | obiektu    |       | Opcje <u>k</u>  | piblioteki ENCARD PKCS#11                        |
|          | 00       |            | Roz      | zmiar obi | iektu na k | arcie | _               | 1192 bajty                                       |

Włączamy zaawansowane polecenia w oprogramowaniu karty ENCARD

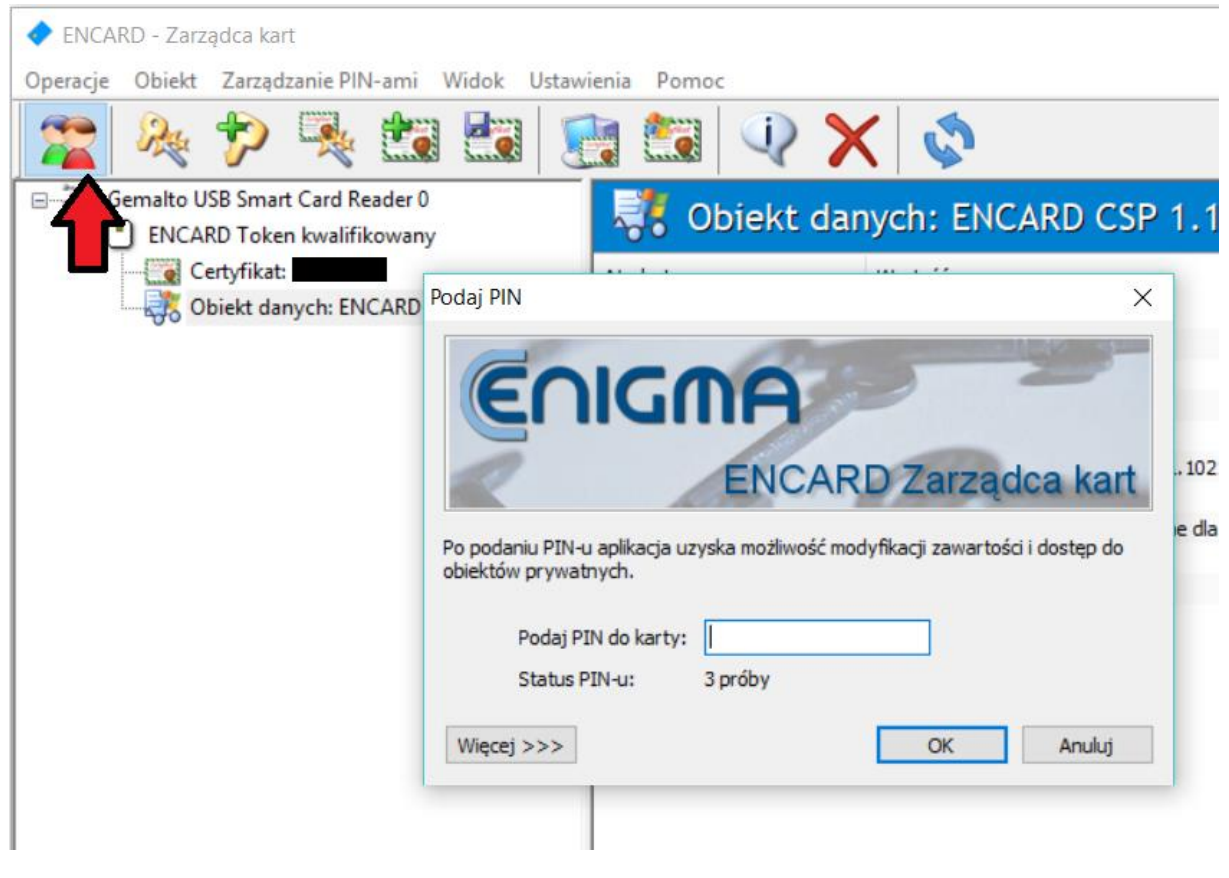

Logujemy się do profilu karty

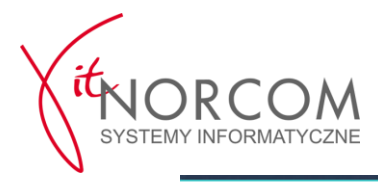

🔷 ENCARD - Zarządca kart

| Image: Image: Image | Operacje ( | Obiekt           | Zarządzani                 | e PIN-ami                                                                                                    | Widok                                                                        | Ustawien                                       | ia Pomo            | :    |   |
|----------------------------------------------------------------------------------------------------|------------|------------------|----------------------------|----------------------------------------------------------------------------------------------------|------------------------------------------------------------------------------|------------------------------------------------|--------------------|------|---|
| Gemalto USB Smart Card Reader 0<br>Certyfikat:<br>Certyfikat:<br>Certyfikat:<br>Certoret<br>Klucz prywatny:<br>Certoret<br>Certoret<br>Certoret<br>Certoret<br>Klucz prywatny:<br>Certoret<br>Klucz prywatny:<br>Certoret<br>Klucz prywatny:<br>Certoret<br>Klucz prywatny:<br>Certoret<br>Klucz prywatny:<br>Certoret<br>Klucz prywatny:<br>Certoret<br>Klucz prywatny:<br>Certoret<br>Klucz prywatny:<br>Certoret<br>Klucz prywatny:<br>Certoret<br>Klucz prywatny:<br>Certoret<br>Klucz prywatny:<br>Certoret<br>Klucz prywatny:<br>Certoret<br>Klucz prywatny:<br>Certoret<br>Klucz prywatny:<br>Certoret<br>Klucz publiczny<br>Certoret<br>Klucz publiczny<br>Certoret<br>Klucz prywatny:<br>Certoret<br>Klucz publiczny<br>Certoret<br>Klucz publiczny                                                                                                    | 2          | Re               | <b>†</b>                   | k 💼                                                                                                    |                                                                              | 1                                              | 20                 | Q    | > |
| Certyfikat:   Klucz prywatny:   Certyfikat:   Certyfikat:                                                                                                    |            | malto U<br>ENCAF | SB Smart Ca<br>RD Token kv | rd Reader 0<br>/alifikowany                                                                                                    | ,                                                                            |                                                | Certyfi            | kat: |   |
| Klucz prywatny: Etykieta   Certoficate Obiekt of Pokaż certyfikat Eksport certyfikatu Zmień etykietę Dodaj komplementarny klucz publiczny Atrybuty PKCS#11 Ustaw jako certyfikat do logowania Zarejestruj certyfikat w systemie Y Usuń obiekt                                                                                                    |            | Ce               | ertyfikat:                 |                                                                                                    | _                                                                            | Atrybut                                        |                    |      |   |
| Certofiled       For abiabr.         Obiekt of Disk       Pokaż certyfikat         Eksport certyfikatu       Eksport certyfikatu         Dodaj komplementarny klucz publiczny       Dodaj komplementarny klucz publiczny         Atrybuty PKCS#11       Ustaw jako certyfikat do logowania         Zarejestruj certyfikat w systemie       Zarejestruj certyfikat w systemie         Luch obiekt       Ustaw obiekt                                                                                                    |            | - 🎾 Kli          | ucz prywatn                | y:                                                                                                    |                                                                              | Etykieta                                       |                    |      |   |
|                                                                                                    |            | OI               | jiekt c                    | Pokaż cert<br>Eksport cert<br>Z <u>m</u> ień etyk<br>Dodaj kom<br><u>A</u> trybuty Pł<br>Ustaw jako<br>Za <u>r</u> ejestruj<br><u>U</u> suń obiek | yfikat<br>tyfikatu<br>ietę<br>plemen<br>(CS#11.<br>certyfik<br>certyfik<br>t | tarny <u>k</u> lucz<br><br>at do <u>l</u> ogow | publiczny<br>vania |      |   |

Wybieramy certyfikat i rejestrujemy go w systemie (w trybie zaawansowanym)

| Rejestracja certyfikatu  |                                                          | × |
|--------------------------|----------------------------------------------------------|---|
| i Zarejest               | ruj certyfikat                                           |   |
| Przyjazna <u>n</u> azwa: |                                                          |   |
| Opis (opcjonalny):       |                                                          |   |
|                          | • Automatycznie wybierz magazyn na podstawie certyfikatu |   |
|                          | ⊖Wskaż <u>r</u> ęcznie magazyn certyfikatów              |   |
| Magazyn certyfikatów:    | Osobisty                                                 |   |
| 🎾 Masz klucz prywatn     | y dla teg <b>u v</b> fikatu na karcie                    |   |
| Pokaż certyfikat         | Zarejestruj Anuluj                                       |   |

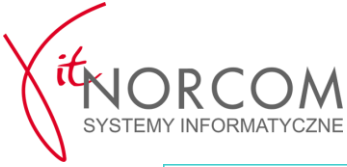

| Rejestracja certyfikatu                                |                                                                                                    | × |
|--------------------------------------------------------|----------------------------------------------------------------------------------------------------|---|
| 🧱 Zarejest                                             | ruj certyfikat                                                                                                    |   |
| Przyjazna <u>n</u> azwa:<br><u>O</u> pis (opcjonalny): |                                                                                                    |   |
| Magazzin cortufikatówi                                 | <u>A</u> utomatycznie wybierz magazyn na podstawie certyfikatu     Wskaż <u>rę</u> cznie magazyn certyfikatów     Osobisty | _ |
| Magazyn certynkatow:                                   | y dla tego certyfikatu na karcie                                                                                           |   |
| Parametry CSP rejestro                                 | wanego klucza                                                                                                    |   |
| ⇒                                                      | Nie rejestruj klucza <u>p</u> rywatnego<br>A <u>u</u> tomatyczna nazwa kontenera                                           |   |
| Nazwa <u>k</u> ontenera:                               | ENCARD:CEPIK2.0                                                                                                    |   |
| <u>T</u> yp klucza:                                    | AT_KEYEXCHANGE (do szyfrowania i wymiany kluczy)                                                                           | / |
| Zarejestruj dla <u>C</u> SP:                           | ENCARD CSP                                                                                                    | / |
| Pokaż certyfikat                                       | Podstawowe <<< Zarejestruj Anuluj                                                                                          |   |

Usuwamy zaznaczenie z pola "Automatyczna nazwa kontenera" i zmieniamy nazwę kontenera (UWAGA! musi być inna niż poprzednia). Następnie naciskamy przycisk "Zarejestruj"

Na koniec wykonujemy sprawdzenie karty, przy pomocy procedury opisanej w punkcie – 1c

(test podpisu "ala ma kota")

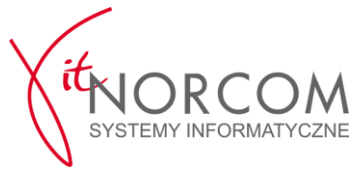

- 3. Karty CERTUM
- a) Uruchamiamy program ProCertum CardManager i sprawdzamy jego wersję

| proCertum CardManager        | proCertum CardManager                                                                                                    |                                                                                                    | ×                   | ×   |
|------------------------------|----------------------------------------------------------------------------------------------------|----------------------------------------------------------------------------------------------------|---------------------|-----|
| Nazwa czytnika: ACS CCID USE | proCe<br>Care                                                                                                    | rtum<br>dManager                                                                                                    | tum CardManager     | 7   |
|                              | Informacja o programie Licencja                                                                                                    |                                                                                                    | O programie Zakończ | , 1 |
|                              | Nazwa pliku<br>proCertumCardManager.exe<br>cryptoCertumScanner.exe<br>proCertumDiagnostic.exe<br>crs.exe<br>cryptoCardRegister.exe<br>cryptoCertumCSP.dll<br>cryptoCertumPKCS11.dll<br>crypto3CSP.dll<br>crypto3PKCS.dll<br>crypto3md.dll<br>cryptoCertum3CSP.dll<br>cryptoCertum3CSP.dll | Wersja<br>3.2.0.156<br>2.0.0.23<br>2.0.0.22<br>1.0.0.13<br>1.0.0.2<br>1.5.14.0<br>2.0.0.27<br>2.0.0.55<br>2.0.0.41<br>1.0.00<br>2.0.045<br>2.0.045 |                     |     |
|                              | cryptoLertum3PRLS.dll<br>cryptoUniPKCS.dll<br>składniki 64-bitowe:<br>Copyright (c) 2017, Certum<br>www.certum.pl                                                                                                    | 2.0.0.45<br>2.0.0.11                                                                                                    | 2                   |     |

b) Jeśli wersja jest inna niż najnowsza 3.2.0.154 to odinstalowujemy starą wersję i zgodnie z zaleceniami producenta, restartujemy komputer

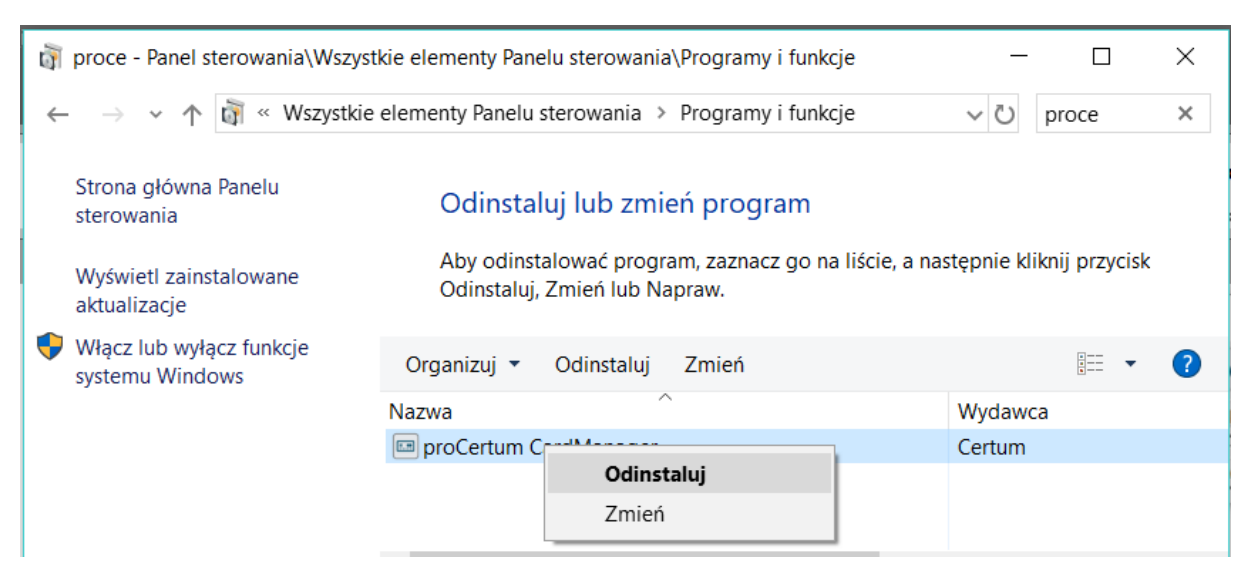

Po restarcie, instalujemy najnowszą wersję programu do obsługi karty, pobraną ze strony producenta <a href="https://www.certum.pl/pl/wsparcie/cert\_oferta\_procertum\_cardmanager/">https://www.certum.pl/pl/wsparcie/cert\_oferta\_procertum\_cardmanager/</a> (zalecana jest wersja 32 bitowa, niezależnie od wersji używanego systemu Windows).

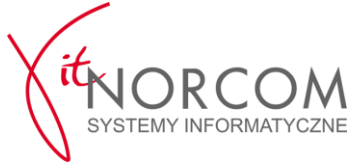

c) W przypadku problemów z prawidłowym działaniem karty, wykonujemy ponowną rejestrację certyfikatu w systemie

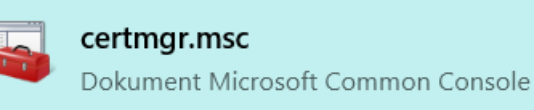

Uruchamiamy przystawkę do obsługi certyfikatów Windows i odszukujemy certyfikat SSL taki jak wyświetlany w oprogramowaniu karty ProCertum (nazwa certyfikatu, wystawca jak i daty ważności muszą być takie same !)

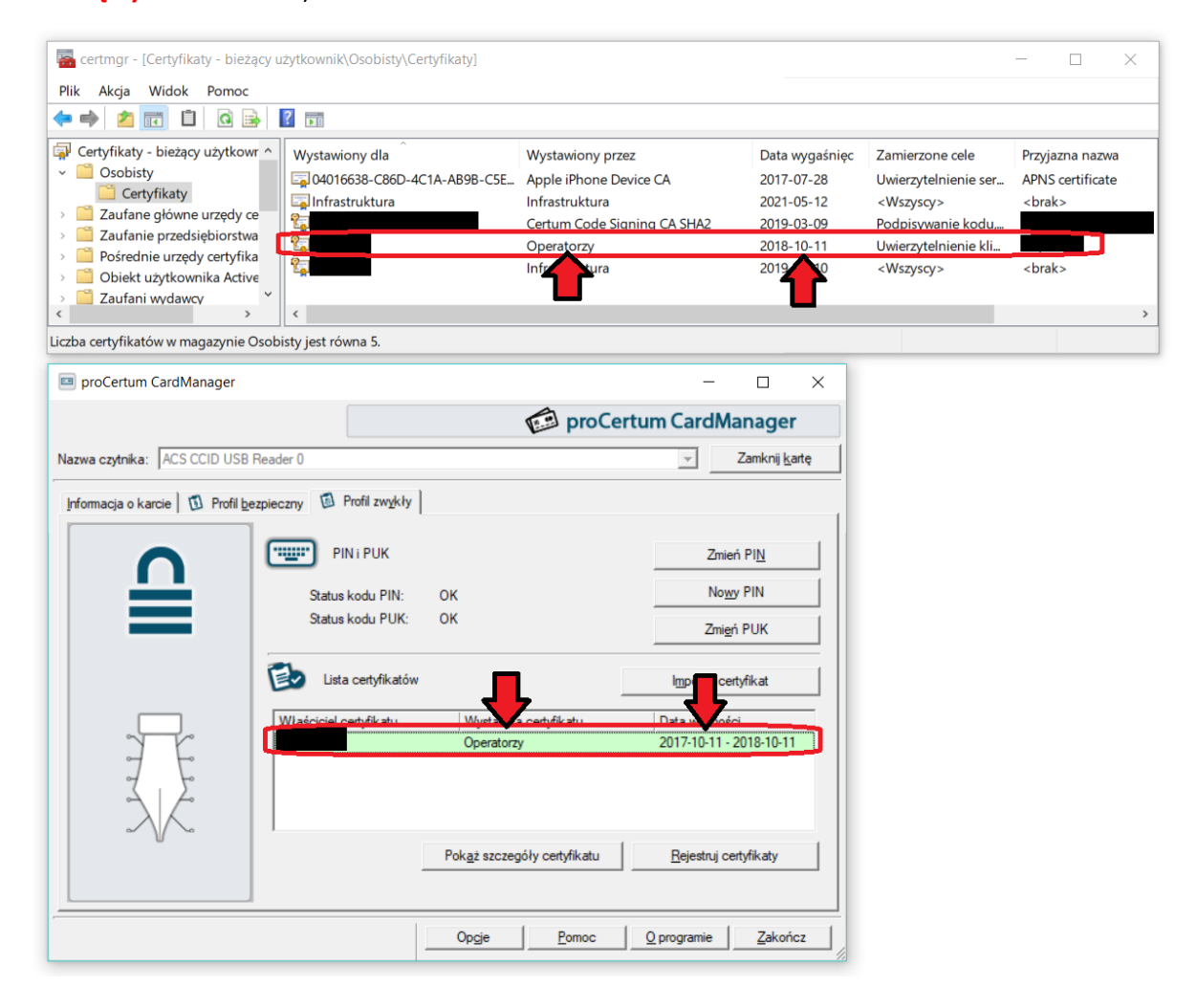

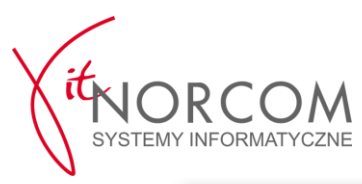

| Image: Sector of the sector of the sector | ytkownik\Osobisty\Certyfikaty]                                       |                                                                                             |                                                          |                                                                                         | - 0                                                  | ×      |
|----------------------------------------------------------------------------------------------------|----------------------------------------------------------------------|---------------------------------------------------------------------------------------------|----------------------------------------------------------|-----------------------------------------------------------------------------------------|------------------------------------------------------|--------|
| Certyfikaty - bieżący użytkowr A<br>Osobisty<br>Certyfikaty<br>Zaufane główne urzędy ce<br>Zaufane główne urzędy ce                                                                                                    | Wystawiony dla<br>allo4016638-C86D-4C1A-AB9B-C5E<br>allofrastruktura | Wystawiony przez<br>Apple iPhone Device CA<br>Infrastruktura<br>Certum Code Signing CA SHA2 | Data wygaśnięc<br>2017-07-28<br>2021-05-12<br>2019-03-09 | Zamierzone cele<br>Uwierzytelnienie ser…<br><wszyscy><br/>Podpisywanie kodu,…</wszyscy> | Przyjazna nazwa<br>APNS certificate<br><brak></brak> | a<br>9 |
| Pośrednie urzędy certyfika     Obiekt użytkownika Active     Zaufani wydawcy                                                                                                    | Ctwórz Vszystkie zadania                                             | ktura                                                                                       | 2018-10-11<br>2019-10-10                                 | Uwierzytelnienie kli<br><wszyscy></wszyscy>                                             | <brak></brak>                                        | >      |
| Usuwa bieżące zaznaczenie.                                                                                                    | Kopiuj<br>Usuń                                                       |                                                                                             |                                                          |                                                                                         |                                                      |        |
|                                                                                                    | Właściwości<br>Pomoc                                                 |                                                                                             |                                                          |                                                                                         |                                                      |        |

Usuwamy znaleziony certyfikat z przystawki certyfikatów Windows (UWAGA! przed wykonaniem tego kroku, sprawdzamy 2-3 razy czy wskazujemy odpowiedni certyfikat. Przez przypadek możemy usunąć inny bardzo ważny certyfikat np. ten od VPN)

| proCertum CardManager             |                          |                                      | - 🗆 X                              |
|-----------------------------------|--------------------------|--------------------------------------|------------------------------------|
|                                   |                          | proCer                               | tum CardManager                    |
| Nazwa czytnika: ACS CCID USB I    | Reader 0                 |                                      |                                    |
| Informacja o karcie 🛛 🗊 Profil be | zpieczny 🔯 Profil zwykły |                                      |                                    |
|                                   | PIN i PUK                |                                      | Zmień PI <u>N</u>                  |
| <u> </u>                          | Status kodu PIN:         | ок                                   | Nowy PIN                           |
|                                   | Status kodu PUK:         | ОК                                   | Zmi <u>e</u> ń PUK                 |
|                                   | Lista certyfikatów       |                                      | Importuj certyfikat                |
|                                   | Właściciel certyfikatu   | Wystawca certyfikatu                 | Data ważności                      |
| Y                                 |                          | Operatorzy                           | 2017-10-11 - 2018-10-11            |
|                                   |                          |                                      | ł                                  |
|                                   |                          | Pok <u>a</u> ż szczegóły certyfikatu | <u>R</u> ejestruj certyfikaty      |
|                                   |                          |                                      |                                    |
|                                   |                          | Opgje Pomoc                          | <u>O</u> programie <u>Z</u> akończ |

Ponownie rejestrujemy certyfikat w systemie Windows

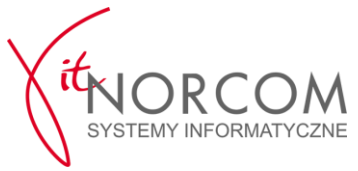

# 4. Weryfikacja poprawności działania, poza Stacja.SQL

a) Wymagane jest aktywne połączenie VPN z serwerami CEPiK 2.0

Stosowne oprogramowanie oraz instrukcja konfiguracji dostępne na stronie <u>http://www.cepik.gov.pl/web/cepik2-portal/si-cepik-2.0</u>

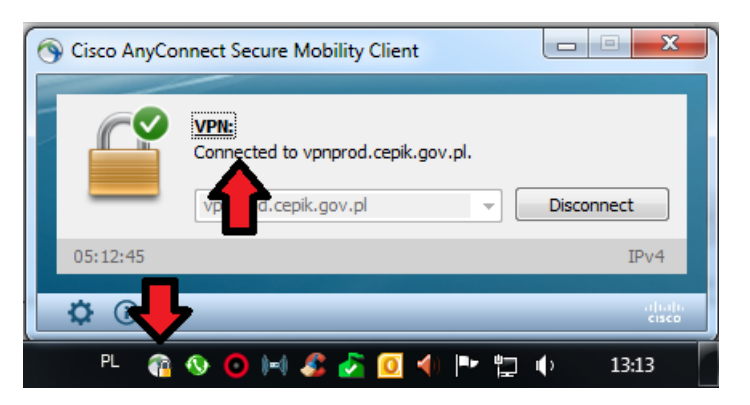

b) Otwarcie przeglądarki Internet Explorer na stronie https://172.25.254.34/cepik/api/skp?wsdl

| F)(I)(I)                        |                 | → × Wyszukaj                  |   |
|---------------------------------|-----------------|-------------------------------|---|
| Oczekiwanie na 172.25.254.34 ×  |                 |                               |   |
| Plik Edycja Widok Ulubione<br>🍰 | Narzędzia Pomoc |                               |   |
|                                 | 7               | sheznieczenia systemu Windows | x |
|                                 |                 | Wybierz certyfikat            |   |
|                                 |                 |                               |   |

Wybieramy i zatwierdzamy certyfikat karty SSL (wystawca to Operatorzy poprzednio CCK Cepik... oraz data ważności certyfikatu zgodna z tą wyświetlaną w oprogramowaniu karty kryptograficznej (UWAGA! monit o wybór certyfikatu może pojawić się

Wystawca: Infrastruktura Ważny od: 2018-10-10 do 2019-10-10

w tle któregoś z aktywnych okien-należy na to zwrócić uwagę)

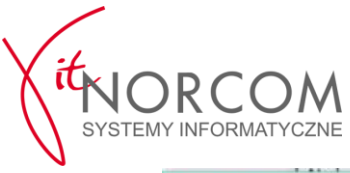

| Podaj PIN                                   | ×                    |
|---------------------------------------------|----------------------|
| Enig                                        | NA                   |
| Po podaniu PIN-u aplikacja uz               | ENCARD Zarządca kart |
| obiektów prywatnych.<br>Podaj PIN do karty: |                      |
| Status PIN-u:                               | 3 próby              |
| Więcej >>>                                  | OK Anuluj            |

Wprowadzamy poprawny PIN do karty (UWAGA! monit o wpisanie PIN do karty może pojawić się

## w tle któregoś z aktywnych okien-należy na to zwrócić uwagę)

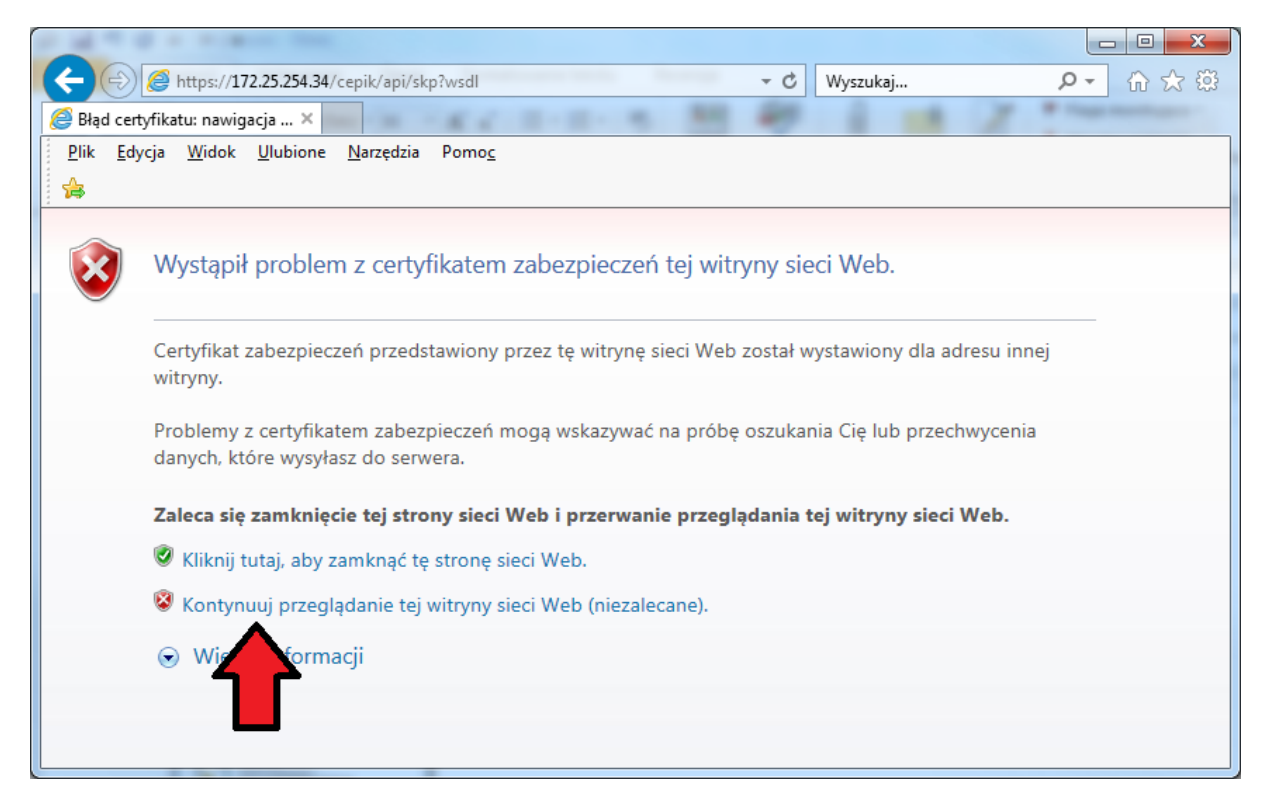

Potwierdzamy wejście na stronę

I ponowie wyświetli się nam wybór certyfikatu i monit o podanie PIN do karty

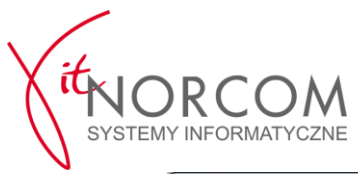

| 🗲 🕞 🥭 https://172.25.254.34/cepik/api/skp?wsdl 🔹 😵 Błąd certyfikatu 🖒 🛛 Wyszukaj 🔎 🗸 💮                                                                                                    |
|----------------------------------------------------------------------------------------------------|
| € 172.25.254.34 ×                                                                                                    |
| <u>Plik E</u> dycja <u>W</u> idok <u>U</u> lubione <u>N</u> arzędzia Pomo <u>c</u>                                                                                                    |
|                                                                                                    |
|                                                                                                    |
| ^ ^                                                                                                    |
| xml version="1.0" encoding="UTF-8"?                                                                                                    |
| <pre>xmlns:wsp200607="http://www.w3.org/2006/07/ws-police/"</pre>                                                                                                    |
| xmlns:wsp200409="http://schemas.xmlsoap.org/ws/2004/09/policy"                                                                                                    |
| xmlns:wsp="http://www.w3.org/ns/ws-policy" xmlns:mime="http://schemas.xmlsoap.org/wsdl/mime/"                                                                                                    |
| xmlns:http="http://schemas.xmlsoap.org/wsdl/http/"                                                                                                    |
| xmins:soap12="http://schemas.xmisoap.org/wsd//soap12/"                                                                                                    |
| - <wdittoes xmlns:xsd="http://www.w3.org/2001/XMISchema"></wdittoes>                                                                                                    |
| - <xsd:schema></xsd:schema>                                                                                                    |
| <xsd:import namespace="http://exceptions.api.cepik.coi.gov.pl" schemalocation="skp.xsd2.xsd"></xsd:import>                                                                                                    |
| <xsd:import namespace="http://exceptions.api.cepik.coi.gov.pl" schemalocation="skp.xsd3.xsd"></xsd:import>                                                                                                    |
| <pre><xsd:import namespace="http://skp.api.cepik.coi.gov.pl" schemal.ocation="skp.xsd10.xsd"></xsd:import> cycdimport namespace="bttp://skp.api.cepik.coi.gov.pl" schemal.ocation="skp.xsd10.xsd"/&gt; </pre>                                                |
| <xsd:import http:="" namespace="http://skp.api.cepik.co.gov.pl" schemalocation="skp.xsd13.xsd" schematocation="skp.xsd11.xsd /&gt;&lt;/th&gt;&lt;/tr&gt;&lt;tr&gt;&lt;th&gt;&lt;pre&gt;&lt;xsd:import namespace=" skp.api.cepik.coi.gov.pl"=""></xsd:import> |
| <xsd:import namespace="http://skp.api.cepik.coi.gov.pl" schemalocation="skp.xsd14.xsd"></xsd:import>                                                                                                    |
| <xsd:import namespace="http://skp.api.cepik.coi.gov.pl" schemalocation="skp.xsd15.xsd"></xsd:import>                                                                                                    |
| <xsd:import namespace="http://skp.api.cepik.coi.gov.pl" schemal.ocation="skp.xsd16.xsd"></xsd:import>                                                                                                    |
| <pre><xsd:import namespace="http://skp.api.cepik.coi.gov.pl" schemal.ocation="skp.xsd1/.xsd"></xsd:import> </pre>                                                                                                    |
| <pre><sd:import namespace="http://skp.spi.cepik.coi.gov.pl" schematocation="skp.ssd10.ssd"></sd:import></pre>                                                                                                    |
| <xsd:import namespace="http://skp.api.cepik.coi.gov.pl" schemalocation="skp.xsd4.xsd"></xsd:import>                                                                                                    |
| <xsd:import namespace="http://skp.api.cepik.coi.gov.pl" schemalocation="skp.xsd5.xsd"></xsd:import>                                                                                                    |
| <pre><xsd:import namespace="http://skp.api.cepik.coi.gov.pl" schemalocation="skp.xsd6.xsd"></xsd:import></pre>                                                                                                    |
| <pre><xsd:import namespace="http://skp.api.cepik.coi.gov.pl" schemal.ocation="skp.xsd7.xsd"></xsd:import> cysdimport namespace="bttp://skp.api.cepik.coi.gov.pl" schemal.ocation="skp.xsd7.xsd"/&gt; </pre>                                                  |
| <pre><xsd.import.namespace="http: http:="" skp.api.cepik.co.gov.pl"schematocation="skp.xsd8.xsd" sp.api.cepik.co.gov.pl"schematocation="skp.xsd8.xsd /&gt; &lt;xsd.import.namespace="></xsd.import.namespace="http:> </pre>                                  |
|                                                                                                    |

Na koniec tak powinna wyglądać, poprawnie wyświetlana strona (UWAGA! jeśli wynik jest inny to konieczny może być restart komputera i/lub dodanie wyjątku w programie antywirusowym np. w ESET HIPS – tryb nauki)

 c) Jako potwierdzenie poprawności działania, można otworzyć przeglądarkę Internet Explorer na stronie <u>https://hello.skp.cepik</u> (tam podobnie jak w poprzednim podpunkcie, także będzie wymagane wskazanie certyfikatu SSL i podanie PIN do karty)

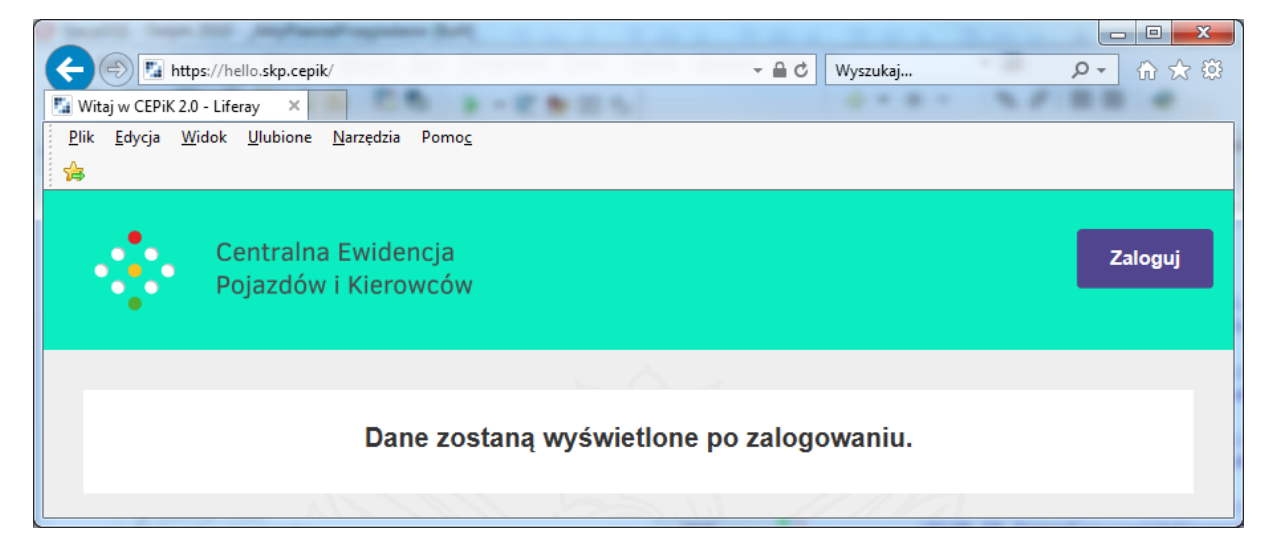

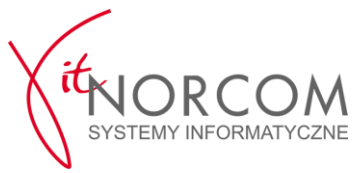

# 5. Wskazanie i test certyfikatu SSL po stronie Stacji.SQL

- a) Logujemy się na konta Administratora programu Stacja.SQL
- b) Ustawiamy ważny certyfikat w stałych systemowych

| 🌾 STACJA - oprogramowanie dla Stacji                                                                                             | i Kontroli Pojazdów         | ۷                       |                       |                             |                                            |                                           |      |
|----------------------------------------------------------------------------------------------------|-----------------------------|-------------------------|-----------------------|-----------------------------|--------------------------------------------|-------------------------------------------|------|
| Badania techniczne Handel                                                                                                    | Magazyn Zest                | awienia - raporty       | Kartoteki             | Prawo                       | SMS                                        | Administracja                             | Inf  |
| Stałe Baza Wygląd Zr<br>syster modyfikacja ustawień konfigu                                                                      | miana Rodzaje<br>uracyjnych | Skaner U:<br>Urządzenia | żytkownicy<br>Uprawni | Grupy<br>uprawnień<br>ienia | Identyfikacja<br>pojazdu<br>Ustawienia BTP | Zdalny serwis<br>[usługa płatna]<br>Pomoc | , un |
| C Stałe systemowe                                                                                                    |                             |                         |                       |                             |                                            | -                                         | x    |
| STACJA Komputer Uzytkownik diagnosta Wydruki                                                                                     |                             |                         |                       |                             | Szukaj:                                    |                                           |      |
| Czytnik DR<br>Fiskalne<br>Wysyłanie SMS<br>Skaner<br>Badanie techniczne pojazdu - CEPIK<br>CEPIK 2.0. Certyfikat dla stanowiska. | Nazwa certyfikatu:          |                         |                       |                             |                                            |                                           |      |

Na zakładce "Komputer" wskazujemy certyfikat SSL, który będzie używany na komputerze na którym aktualnie pracujemy

| ista zainstalowany. | ych certyfikatów:        |            |            |        |                    | -                                                         |              |
|---------------------|--------------------------|------------|------------|--------|--------------------|-----------------------------------------------------------|--------------|
| 🔲 Pokaż wszystkie   | certyfikaty              |            |            |        |                    |                                                           | <b>\$</b> \$ |
|                     |                          |            |            |        |                    |                                                           |              |
| Nazwa               | SHA1                     | Od dnia    | Do dnia    | PK Akt | ywny Implementacja | a Issurer                                                 |              |
|                     | 35DCBEE2B8FB90677C1CD86! | 2018-09-12 | 2019-09-12 |        | NIEWIADOMA         | C=PL, O=CEPIK, OU=CEPIK2, CN=Operatorzy                   |              |
|                     | A658B72E67540AD53C84E16E | 2016-03-09 | 2019-03-09 |        | SOFTWARE           | C=PL, O=Unizeto Technologies S.A., OU=Certum Certificatio | n Auth       |
|                     |                          |            |            |        |                    |                                                           |              |
|                     |                          |            |            |        |                    |                                                           |              |
|                     |                          |            |            |        |                    |                                                           |              |
|                     |                          |            |            |        |                    |                                                           |              |
|                     |                          |            |            |        |                    |                                                           |              |
|                     |                          |            |            |        |                    |                                                           |              |
|                     |                          |            |            |        |                    |                                                           |              |
|                     |                          |            |            |        |                    |                                                           |              |
|                     |                          |            |            |        |                    |                                                           |              |
|                     |                          |            |            |        |                    |                                                           |              |
|                     |                          |            |            |        |                    |                                                           |              |
|                     |                          |            |            |        |                    |                                                           |              |
| Certfikatów: 2      |                          |            |            |        |                    |                                                           |              |
|                     |                          |            |            |        |                    |                                                           |              |
| 10                  |                          |            |            |        |                    | Esc                                                       |              |
| Vybierz             |                          |            |            |        |                    | 📲 Za                                                      | amkni        |

Wskazujemy certyfikat SSL (pola PK i Aktywny powinny być znaczone)

c) Wykonujemy testy HelloCepik

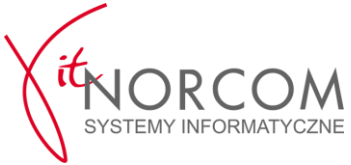

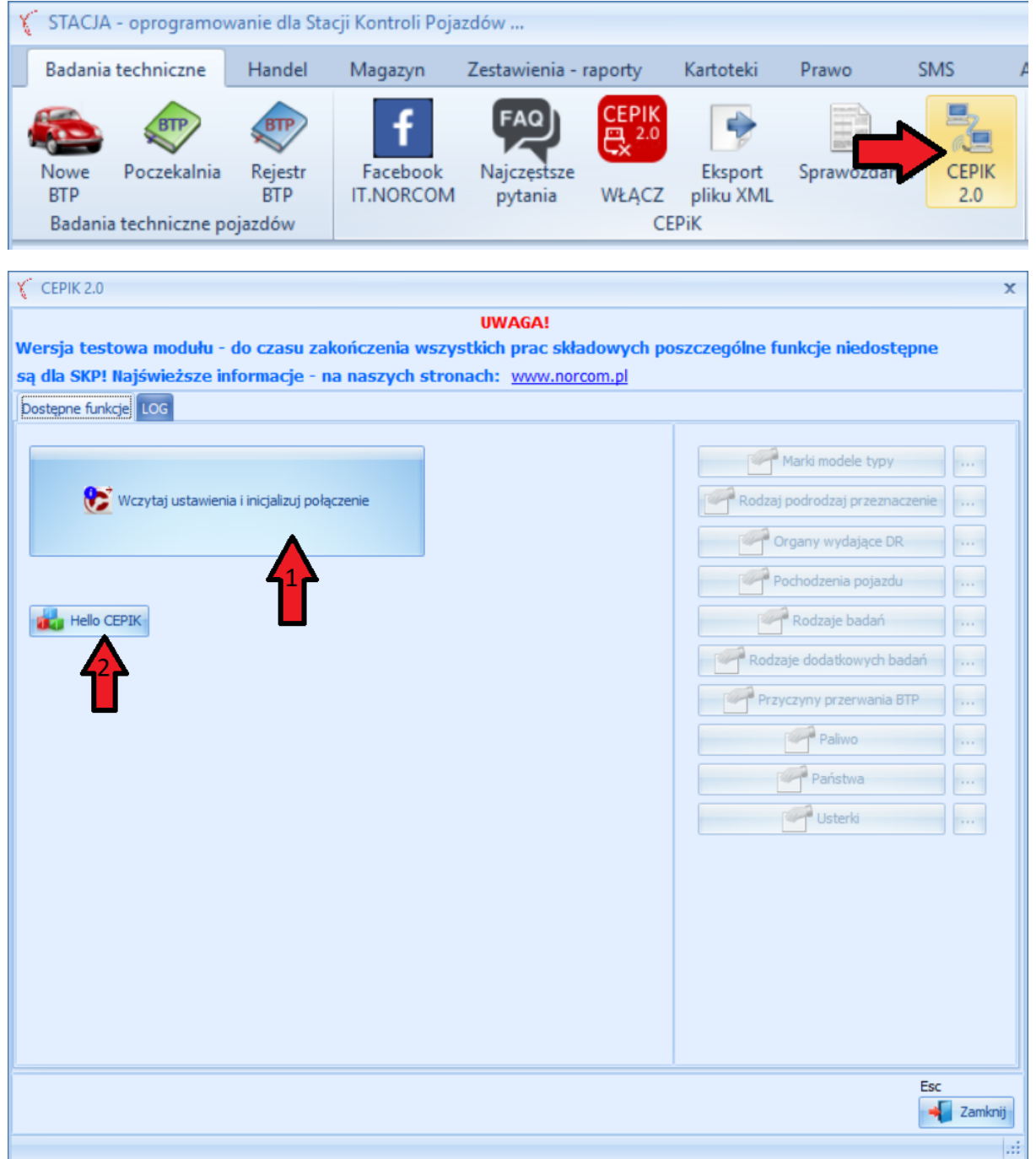

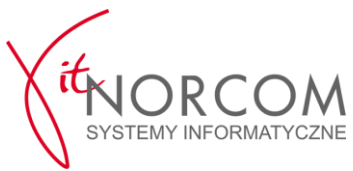

| Sprawdzenie dostępnoś         | ci środowiska CEPIK 2.0                                                                                                    | х      |
|-------------------------------|----------------------------------------------------------------------------------------------------|--------|
| MODUŁ TESTOWY INT             | EGRACJI CEPIK 2.0. Wybierz opcje:                                                                                                    |        |
| PING<br>UPRAWNIENIA<br>PODPIS | TEST DOSTĘPNOŚCI SERWERA (https://skp.api.cepik/cepik/ping): OK<br>ODPOWIEDŻ CEPIK (TEXT): Witaj w CEPiK 2.0<br>ODPOWIEDŻ CEPIK (PONG): TEST<br>ODPOWIEDŻ CEPIK (CERT):<br>TEST DOSTĘPNOŚCI SERWERA (https://skp.api.cepik/cepik/ping/aaa): OK |        |
| Hello CEPIK                   | ODPOWIEDZ CEPIK (TEXT): Witaj w CEPIK 2.0<br>ODPOWIEDŻ CEPIK (CERT): CN=                                                                                                    |        |
|                               | Esc                                                                                                    | amknij |

Przykłady poprawnych odpowiedzi z testowych modułów

| Badania techniczne                | Handel                     | Zestawienia -         | raporty                      | Kartoteki P                               | rawo                 | SMS Ad       | lministracja |
|-----------------------------------|----------------------------|-----------------------|------------------------------|-------------------------------------------|----------------------|--------------|--------------|
| Nowe<br>BTP<br>Badania techniczne | Rejestr<br>BTP<br>pojazdów | Facebook<br>IT.NORCOM | FAQ<br>Najczęstsz<br>pytania | CEPIK<br><sup>2.0</sup><br>WYŁĄCZ<br>CEPI | Eksport<br>bliku XML | Sprawozdanie | CEPIK<br>2.0 |

Warto zwrócić też uwagę na to, że ikonka "Cepik 2.0" zmienia kolor na zielony, jeżeli dostępne jest połączenie VPN z CEPiK 2.0